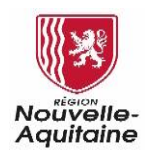

connexion.

# Mes démarches en Nouvelle-Aquitaine Procédure de création d'un compte particulier

Pour déposer et suivre une demande d'aide sur le site « Mes démarches en Nouvelle-Aquitaine », vous devez vous créer un compte.

# Pour déposer une demande d'aide depuis le guide des aides, vous devez au préalable vous créer un compte de

Accéder au site « Mes démarches en Nouvelle-Aquitaine » depuis le guide des aides

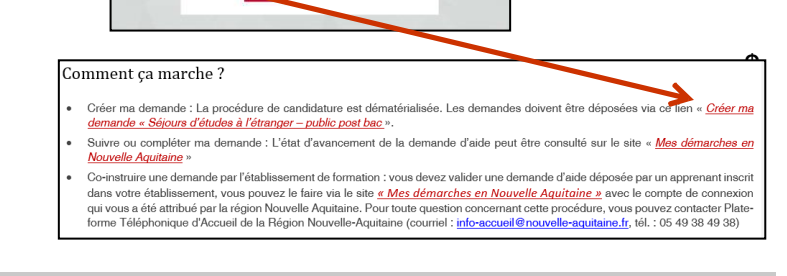

Mes Démarches en Nouvelle-Aquitaine

## Accèder à la mire de connexion du Portail

### Si vous avez déjà un compte :

Vous devez renseigner vos identifiants de connexion et cliquer sur le bouton « Se connecter » pour accéder au site.

OU

## Si vous n'avez pas de compte

Vous devez cliquer sur le bouton « Créer un compte » et suivre les étapes présentées ci-après.

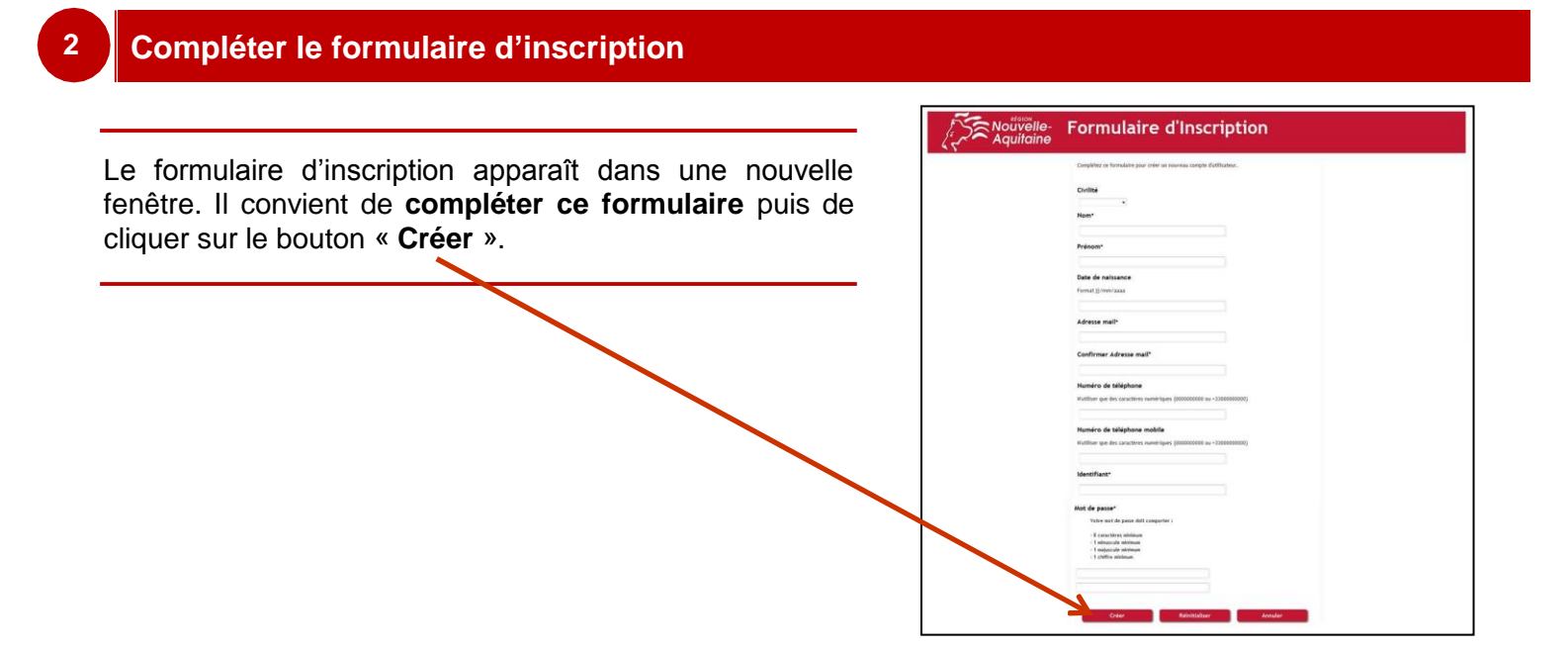

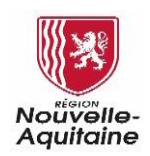

3

# Mes démarches en Nouvelle-Aquitaine Procédure de création d'un compte particulier

# Valider votre identité via la réception d'un email

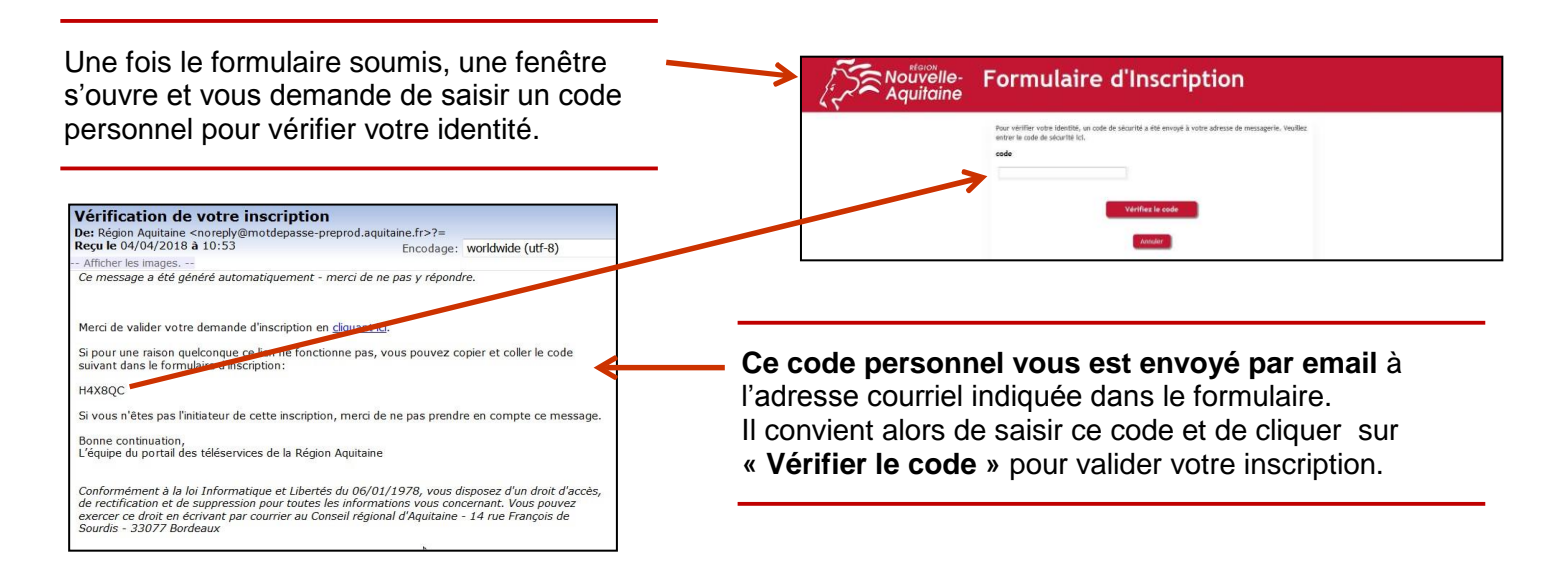

#### Votre compte utilisateur est maintenant créé

Votre compte utilisateur est maintenant fonctionnel. Vous pouvez l'utiliser.

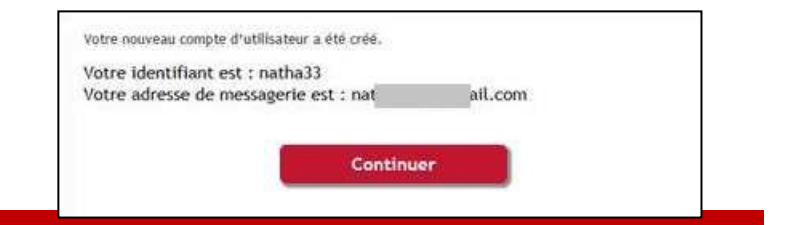

Mes Démarches en Nouvelle-Aquitaine

SaNouvelle

## Connexion au portail

Vous pouvez maintenant vous connecter au site « Mes démarches en Nouvelle-Aquitaine » avec l'identifiant et le mot de passe que vous avez choisi précédemment.

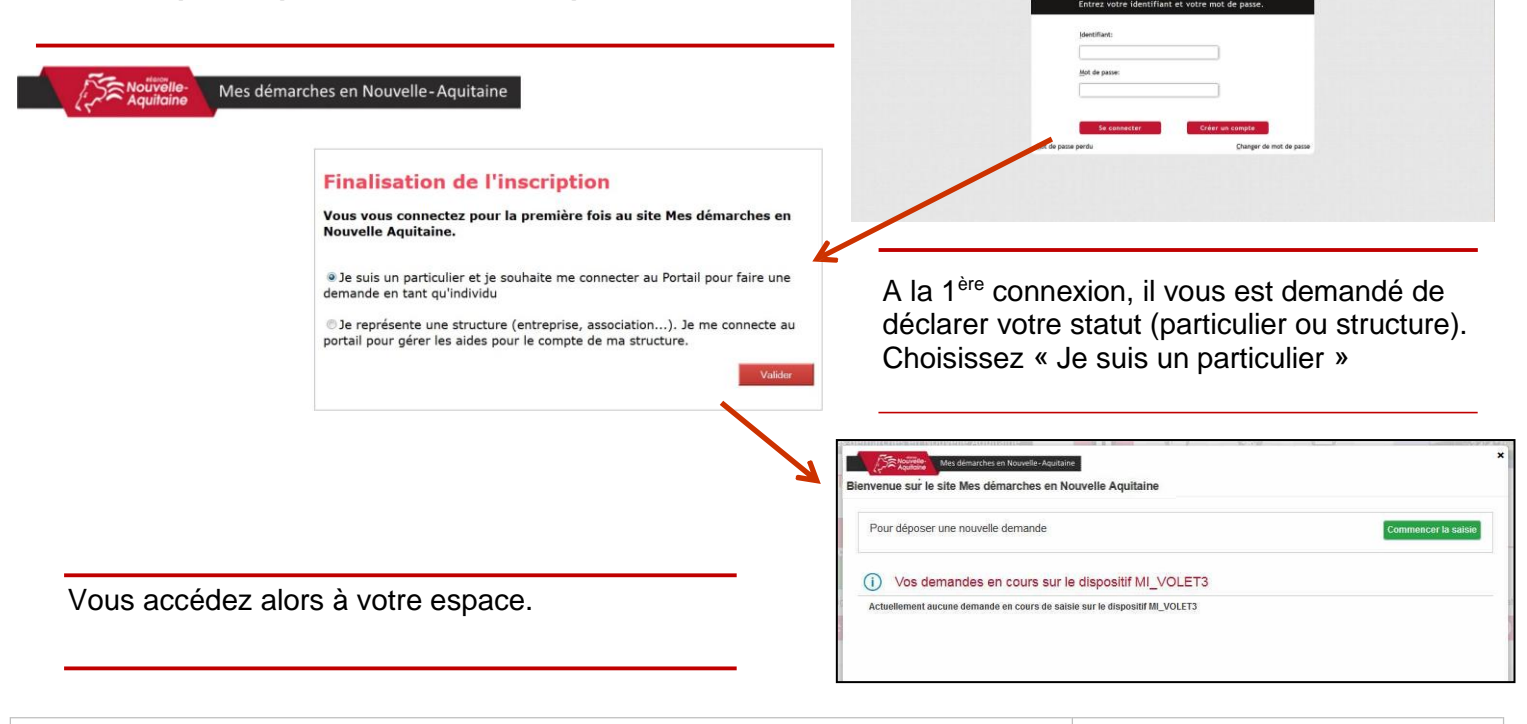

#### Mes démarches - 002 - Création\_compte\_particulier\_R007.doc